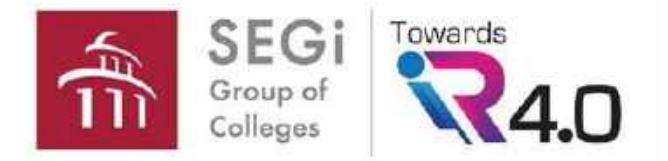

Go to this link: https://segi2u.bl ackboard.com/

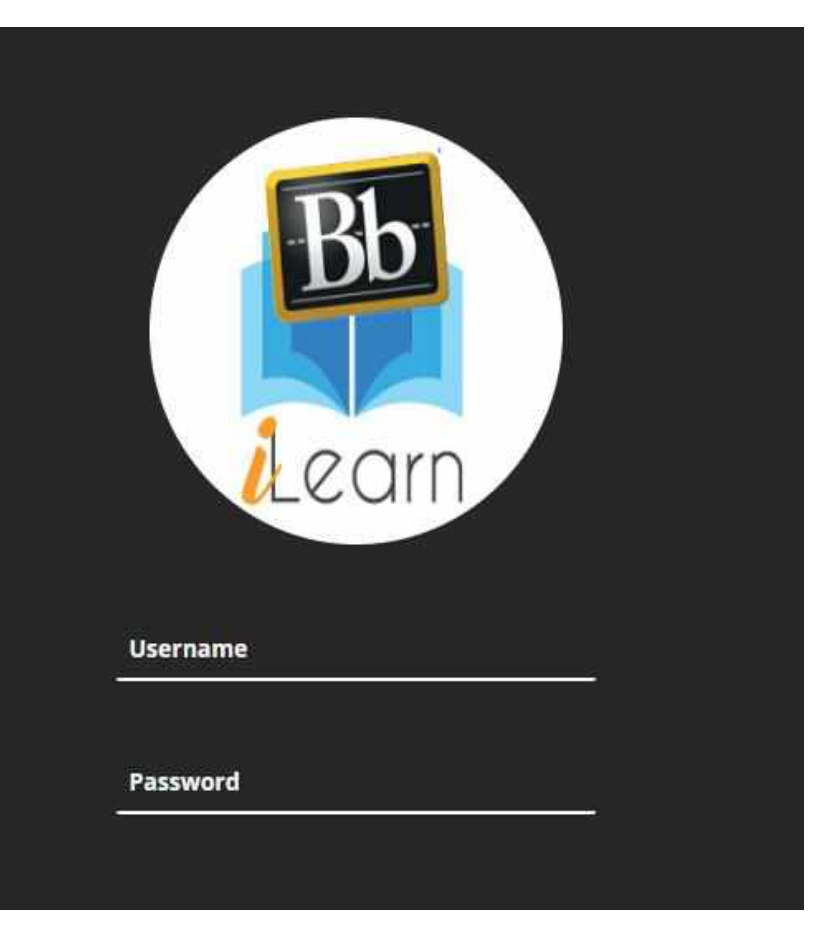

Key in: Username Password (Please get the login from faculty)

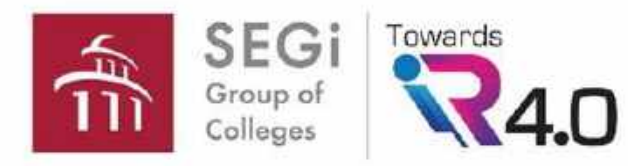

|             | Bb<br>Learn      | Stream                       |            |                                                                                                    | Filter | Show All 🔻 | ŝ |
|-------------|------------------|------------------------------|------------|----------------------------------------------------------------------------------------------------|--------|------------|---|
| 盒           | Institution Page | Click on<br>Institution Page | φ          | Recent                                                                                                    |        |            |   |
| ጾ           | GOON FOONG       | Aug 19, 2020                 | 4          | STUDENT AFFAIRS                                                                                                    |        |            |   |
|             | Activity Stream  | 5                            | 0-0        | SEGI Patriotism Week (19th August - 16th September 2020)<br>Dear Students,<br>In conjunction with Malaysia's Independence Day, we from Student Affairs |        |            |   |
| ē           | Courses          |                              |            | challenge                                                                                                    |        |            |   |
| ኇ           | Organizations    | Aug 19, 2020   3:00 PM       | <b>1</b>   | STUDENT AFFAIRS<br>Professional Skills Programme (PSP) Class Registration                                                                              |        |            |   |
| <b>**</b>   | Calendar         |                              |            | Registration for September 2020 PSP Class is open now.<br>Please register using the Q                                                                  |        |            |   |
| $\boxtimes$ | Messages         | Aug 17, 2020                 | 4          | STUDENT AFFAIRS                                                                                                    |        |            |   |
| e,          | Grades           | Nog 17, 2020                 | <b>P</b> U | ONE STOP ASSISTANCE FOR ALL STUDENTS<br>Dear students,<br>We are very delighted to welcome you back to the campus. Our classes are                     |        |            |   |
| Ľ           | Tools            |                              |            | still ava                                                                                                    |        |            |   |

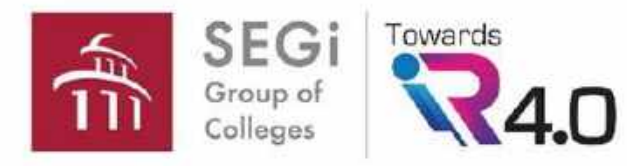

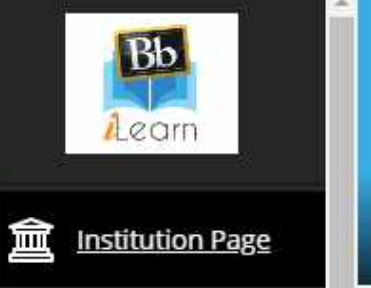

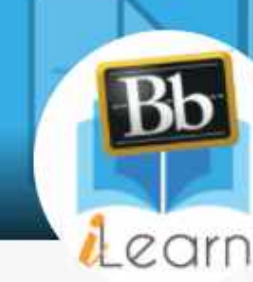

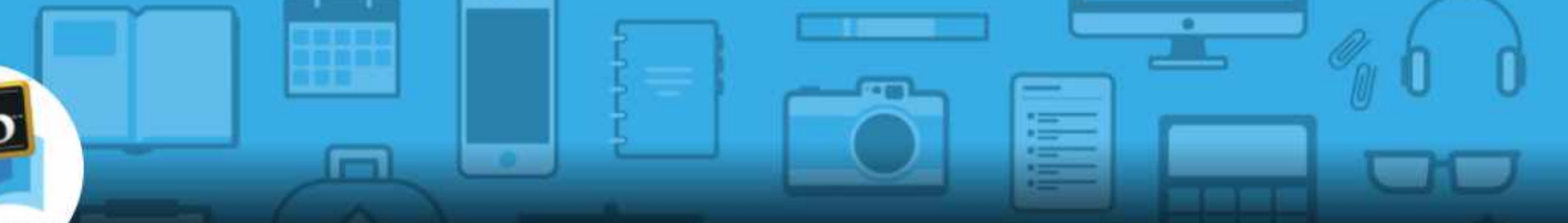

#### Q GOON FOONG ...

| Æ₽A –       | Artists Channes |
|-------------|-----------------|
| <b>3</b> 77 | Activity Stream |

| Course | ł |
|--------|---|
|        |   |

& Organizations

Calendar

Messages

🛃 Grades

C Tools

## Subscribed databases can be accessed without further need of password

#### E-Library

| EJournal Collections       | ProQuest                             |
|----------------------------|--------------------------------------|
| Emerald Insight            | ProQuest EBook Central               |
| EBook Collections          | ProQuest Education Journal with ERIC |
| Emerging Market Case Study | Access Medicine                      |
| ECase Collections          | Show All (22)                        |
| lournal List               |                                      |

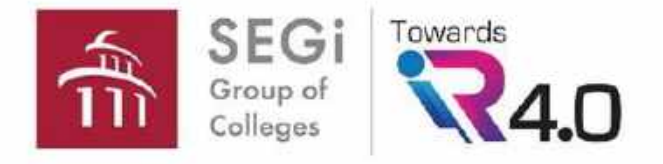

Do not need to register or login

Welcome SEGi University & Colleges

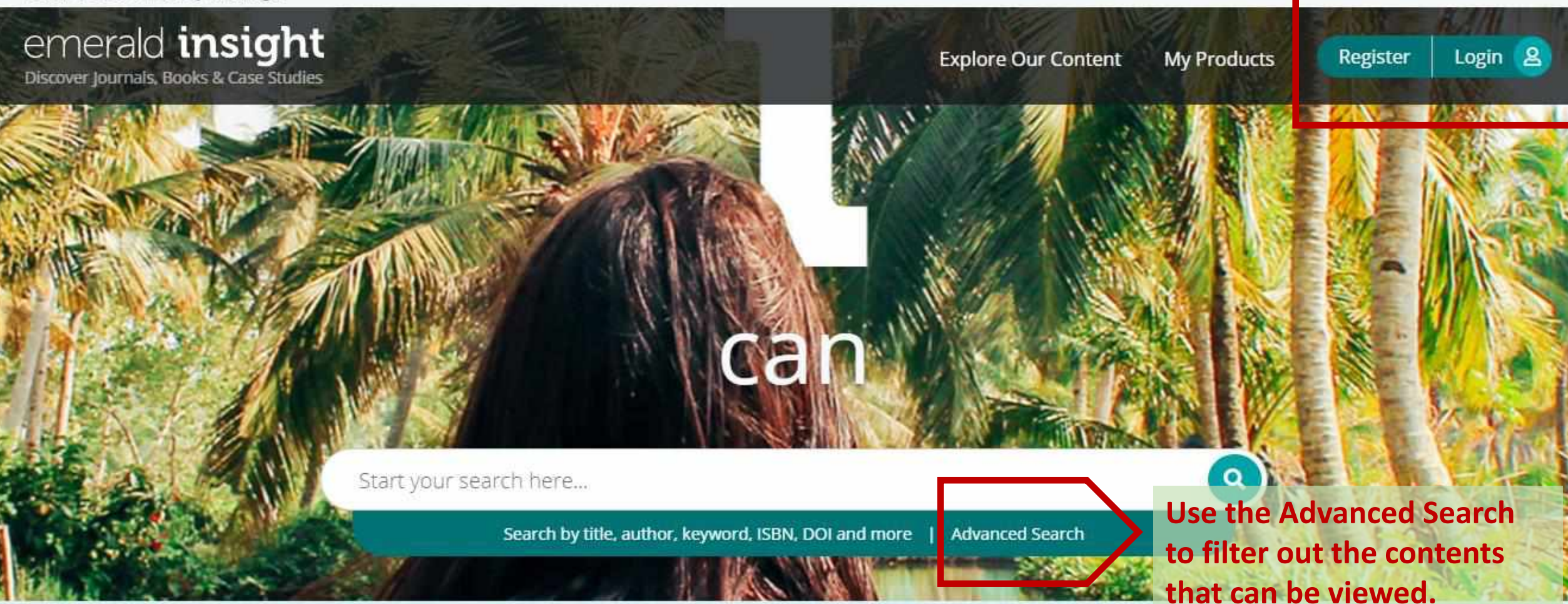

We use cookies to enhance your online experience. By continuing to browse this site, you agree to accept them in accordance with our cookie policy.

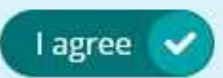

×

Support & Feedback 🔺

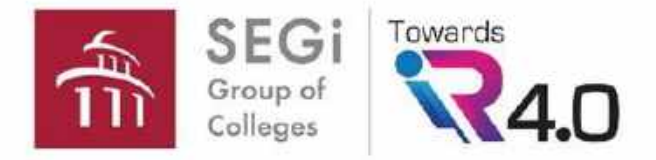

| Welcome SEGi University & Colleges                                                      |                                                                                                |                     |             |                   |
|-----------------------------------------------------------------------------------------|------------------------------------------------------------------------------------------------|---------------------|-------------|-------------------|
| emerald insight<br>Discover Journals, Books & Case Studies                              |                                                                                                | Explore Our Content | My Products | Register Login 2  |
| Enter your search terms here                                                            |                                                                                                |                     |             | Q Advanced search |
| Home / Advanced Search                                                                  |                                                                                                |                     |             |                   |
|                                                                                         | Date Range                                                                                     |                     |             |                   |
|                                                                                         | From Year To Year                                                                              |                     |             |                   |
| Select "Only<br>content I have<br>access to" to be<br>able to read the full<br>article. | Access Type<br>All Content<br>All Content<br>Only Open Access<br>Only content I have access to | Clear Search        |             |                   |

We use cookies to enhance your online experience. By continuing to browse this site, you agree to accept them in accordance with our cookie policy.

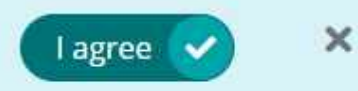

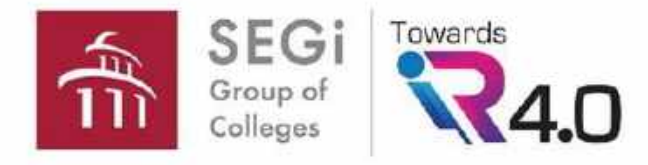

| ProQu<br>Ebo                                                              | <sup>est</sup><br>ok Central <sup>™</sup>                                                                                                    |                                                                                        | Search Bookshelf                                                                                                    | Settings <del>-</del>                                               | ? Sign Out |
|---------------------------------------------------------------------------|----------------------------------------------------------------------------------------------------|----------------------------------------------------------------------------------------|----------------------------------------------------------------------------------------------------|---------------------------------------------------------------------|------------|
|                                                                           | Aut                                                                                                    | horitative ebooks at your fingertips.                                                  |                                                                                                    |                                                                     |            |
| Search ebooks<br>Search to filter<br>out the books that<br>can be viewed. |                                                                                                    |                                                                                        | Search                                                                                                    |                                                                     |            |
|                                                                           |                                                                                                    | vse Subjects                                                                           |                                                                                                    |                                                                     |            |
|                                                                           | SEGI University                                                                                                    | Ebooks on the go<br>Ebook Central is designed with mobile in mind.                     | Trusted con                                                                                                    |                                                                     |            |
|                                                                           | SEGI University has selected ProQuest Ebook Central<br>as a key ebook provider.<br>Have questions about ebooks?<br>View how-to videos<br>View help FAQs | Access the site from your tablet or phone, and<br>download ebooks for offline reading. | bu need credible content from a<br>cholarly sources. Ebook Centra<br>readth and depth of ebooks fro<br>burces, including University Pre<br>op publishers. | authoritative,<br>I delivers, with<br>m scholarly<br>sses and other |            |

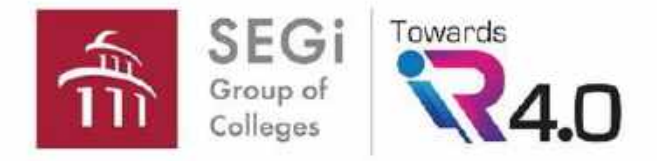

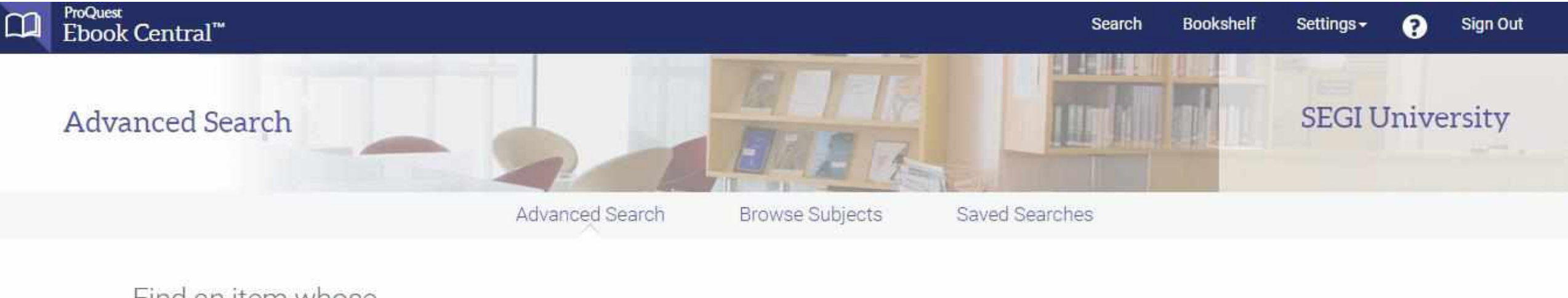

### Find an item whose

| Keyword & Full Text 🗸 contains 🗸 "think | king skills"                   | 2                           |  |  |
|-----------------------------------------|--------------------------------|-----------------------------|--|--|
|                                         | Between                        | and                         |  |  |
|                                         | Indicate years, lik            | (e 2010 and 2015            |  |  |
| Keyword & Full Text V Contains V        | Language                       |                             |  |  |
| Add another search term                 | Select                         | ~                           |  |  |
| () Add another search term              | Add another la                 | nguage                      |  |  |
|                                         | Clear Search Download Form     | nat                         |  |  |
|                                         |                                |                             |  |  |
|                                         | Checkmark "Owned and           | EPUB                        |  |  |
|                                         | subscribed to by my library"   |                             |  |  |
|                                         | to ensure e-book can be viewed | subscribed to by my library |  |  |
|                                         |                                | d Print, Copy, & Download   |  |  |